## **TickBoss Web**

# **CODE PROMO**

#### Web -> Voir les spectacles de la plateforme Web

| Session :         | : SUPERVISEUR -    | - 84SCE001 [          | ORANGERIE I   | DE SCEAUX (2   | 26)]          |                                                                    |                              |                                                |                              |           | _         |                          | ×  |
|-------------------|--------------------|-----------------------|---------------|----------------|---------------|--------------------------------------------------------------------|------------------------------|------------------------------------------------|------------------------------|-----------|-----------|--------------------------|----|
| Billetterie       | Relevé de Recettes | Planning R            | elevé du Site | Statistiques   | Spectateur    | Web                                                                | Fichiers                     | Paramétrage                                    | Utilitaires                  | ?         |           |                          |    |
|                   |                    | 1                     |               |                |               | Va                                                                 | ir les specta                | icles de la Platefo                            | orme Web                     |           |           |                          | 0  |
| _                 | _                  |                       |               | _              |               | Gé                                                                 | rer/Créer de                 | es abonnements                                 | Web                          |           |           |                          |    |
| 2                 |                    |                       |               |                | [             | Environnement Web<br>Aide paramétrage Environnement Plateforme Web |                              |                                                |                              |           |           |                          |    |
| Billette<br>Libre | erie Bil<br>e Mul  | letterie<br>ti-Ventes | Relev         | és de<br>ettes | Spe<br>Représ | Ex<br>Ac                                                           | porter les sp<br>heteurs Wel | p <b>ectateurs abonn</b><br>p / Spectacle (à p | <b>és</b><br>Þartir des inté | grations) | Séle<br>+ | ection Sais<br>Affichage | on |

#### Etape 1 : Sélection du spectacle et du tarif devant être validé par un code PROMO

| 🔌 Représer        | ntations                |                        |            |                      |                   |                |        |              |              | - | - [       |          | $\times$ |
|-------------------|-------------------------|------------------------|------------|----------------------|-------------------|----------------|--------|--------------|--------------|---|-----------|----------|----------|
| Spectacles        | ACADEMY JAR             | OUSSKY                 |            | Salles               | <toutes></toutes> |                |        |              |              |   | Spectacle | es en co | urs      |
| ÷                 |                         | Représentation / Lieu  | ۲          | ? <sup>‡</sup> Taril | 1                 | * Tari         | ifs 2  |              | •            | ۲ |           |          |          |
| 🖃 🚞 🛛 Le 1        | 2/07/19 a 18:30 sa      | alle [jauge 100]       |            |                      |                   |                |        |              |              | ^ |           |          |          |
| E 🛅 F             | estival de l'Orange     | erie de Sceaux [ 880 ] |            | TARIF UNIQUE         | 16,00€            | TARIF ETUDIANT | 11,00€ | $\checkmark$ | TARIF ENFANT |   |           |          |          |
|                   |                         |                        |            |                      |                   |                |        |              |              |   | Mod       | ifier    | <u>ن</u> |
| 1                 |                         |                        |            |                      |                   |                |        |              | /            |   | Supp      | rimer    |          |
| Sélecti<br>specta | onnez le<br>cle dont vo | ous                    |            | 2                    |                   |                |        |              |              |   |           |          |          |
| souhai            | tez mentic              | onner                  | Sélection  | nez la date          |                   |                |        |              |              |   | Repro     | oduire   |          |
| un cod            | e promo                 |                        | pour le ch | noix du code         |                   |                |        | 3            |              |   | Feri      | mer      | ×        |
|                   | •                       |                        | promo      |                      |                   |                |        |              |              |   |           |          |          |
|                   |                         |                        |            |                      |                   |                |        |              |              |   |           |          |          |
|                   |                         |                        |            |                      |                   |                |        |              |              |   |           |          |          |
|                   |                         |                        |            |                      |                   |                |        |              |              |   |           |          |          |

Sélectionnez la ligne du tarif concerné par le code PROMO et cocher **les 2 cases ACTIF et ABONN.** Répétez l'opération pour tous les spectacles concernés.

| 🔖 Fiche représentation                                        |                         |                      |                                               |                | — C | X       |
|---------------------------------------------------------------|-------------------------|----------------------|-----------------------------------------------|----------------|-----|---------|
| 16763 / 255                                                   |                         |                      |                                               |                |     | אר      |
| ACADEMY JAROUSSKY                                             |                         |                      |                                               |                | Ani | nuler 🚫 |
| Date 12/07/2019 à 18:30                                       | Quota alloué            | 100                  |                                               |                |     |         |
| Quantité minimale 0 Quantité maximale 0                       | Place numérotée         |                      |                                               | 3              |     |         |
| م Commentaire ک                                               | Commission 🎗 Mini       | Maxi 🎗 * Actif Åboni | n. <sup>‡</sup> Prix non imprimé <sup>‡</sup> | Code tarif 🛛 🔎 |     | •       |
| <ul> <li>Festival de l'Orangerie de Sceaux [ 880 ]</li> </ul> |                         |                      |                                               |                |     | ^       |
| 1 16,00                                                       |                         |                      | U                                             | NIQ            |     |         |
| 1 11,00                                                       |                         |                      | E                                             | TUD            |     |         |
| 1 (de 7 à 14 ans) 6,00                                        |                         |                      | E                                             | NF             |     |         |
| F 11,00                                                       |                         |                      |                                               | ASS            |     |         |
| E                                                             |                         |                      | E                                             | XO             |     |         |
| Activez le tarif dor<br>souhaitez qu'il soit<br>un code PROMO | t vous<br>validable par | Coche                | z dans la case                                | ABONN.         |     | ~       |

Dans la zone COMMENTAIRES, mentionnez que le tarif est lié à l'utilisation d'un code PROMO pour sa validation

| Fiche représentation                                        |                                                                        |                                                     |                             |                                      |              | -               |         | $\times$ |
|-------------------------------------------------------------|------------------------------------------------------------------------|-----------------------------------------------------|-----------------------------|--------------------------------------|--------------|-----------------|---------|----------|
| 16763 / 255                                                 |                                                                        |                                                     |                             |                                      |              |                 | OK      | 1        |
| ACADEMY JAROUSSKY                                           |                                                                        |                                                     |                             |                                      |              |                 | UK      | ~        |
|                                                             |                                                                        |                                                     |                             |                                      |              |                 | Annuler | ×        |
| Date 12/07/2019 à 18:30                                     | Quota alloué 100                                                       |                                                     |                             |                                      |              |                 |         |          |
| Quantité minimale 0 Quantité maximale 0                     | Place numérotée                                                        |                                                     |                             |                                      |              |                 |         |          |
|                                                             |                                                                        |                                                     |                             |                                      |              |                 |         |          |
| ° Tarif 🔎 °                                                 | Commentaire                                                            | _ <mark>∕</mark> ♀ <sup>°</sup> Prix ♀ <sup>°</sup> | Commission 🔎 <sup>©</sup> M | ini 🔎 $^\circ$ Maxi 🔎 $^\circ$ Actif | Abonn.       | Prix non imprir | né °    | Co >     |
| * Festival de l'Orangerie de Sceaux [ 880 ]                 |                                                                        |                                                     |                             |                                      |              |                 |         |          |
| TARIF U                                                     |                                                                        | 16,00                                               |                             |                                      |              |                 | UN      | Q        |
| TARIF E Ce tarif est soumis à l'utilisation d'un code PROMO | Ce code PROMO vous sera demandé lors de la validation de votre PANIER. | 11,00                                               |                             | $\checkmark$                         | $\checkmark$ |                 | ETU     | JD       |
| TARIF E (de 7 à 14 ans)                                     |                                                                        | 6,00                                                |                             | $\checkmark$                         |              |                 | EN      | F        |
| PASS                                                        |                                                                        | 11,00                                               |                             |                                      |              |                 | PAS     | SS       |
| EXONEI                                                      |                                                                        |                                                     |                             |                                      |              |                 | EX      | 0        |
|                                                             |                                                                        |                                                     |                             |                                      |              |                 |         |          |
|                                                             | 1                                                                      |                                                     |                             |                                      |              |                 |         |          |
|                                                             | -                                                                      |                                                     |                             |                                      |              |                 |         |          |
|                                                             |                                                                        |                                                     |                             |                                      |              |                 |         |          |
|                                                             |                                                                        |                                                     |                             |                                      |              |                 |         |          |
|                                                             |                                                                        |                                                     |                             |                                      |              |                 |         |          |

### Visu de la plateforme internet

|     | A   |      | ΕΜΥ | JAI       | ROU | SSKY | 1                                                                                                    |  |  |  |  |  |  |  |
|-----|-----|------|-----|-----------|-----|------|----------------------------------------------------------------------------------------------------|--|--|--|--|--|--|--|
|     |     | JUIL | LET | 2019      |     | ŝ    | Choisissez votre date, indiquez les quantités                                                                                                 |  |  |  |  |  |  |  |
| Lun | Mar | Mer  | Jeu | Ven       | Sam | Dim  | Date VENDREDI 12 JUILLET 2019 à 18H30 ~                                                                                                    |  |  |  |  |  |  |  |
| 1   | 2   | 3    | 4   | 5         | 6   | 7    |                                                                                                    |  |  |  |  |  |  |  |
| 8   | 9   | 10   | 11  | <u>12</u> | 13  | 14   |                                                                                                    |  |  |  |  |  |  |  |
| 15  | 16  | 17   | 18  | 19        | 20  | 21   |                                                                                                    |  |  |  |  |  |  |  |
| 22  | 23  | 24   | 25  | 26        | 27  | 28   | TARIF ENFANT                                                                                                    |  |  |  |  |  |  |  |
| 29  | 30  | 31   | 1   | 2         | 3   | 4    | Tarif : 6,00 €       Quantité       -       ✓       Total :         (de 7 à 14 ans)       -       ✓       -       ✓                           |  |  |  |  |  |  |  |
| -   | -   |      | -   | 1         | 0   |      | TARIF ETUDIANT                                                                                                    |  |  |  |  |  |  |  |
|     |     |      | 6   |           | 10  | 6    | Tarif : 11,00 €Quantité-✓Total :Ce tarif est soumis à l'utilisation d'un code PROMO. Ce codePROMO vous sera demandé à la validation du PANIER |  |  |  |  |  |  |  |

| TARIF UNIQUE    |          |     |   |         |  |  |  |  |  |
|-----------------|----------|-----|---|---------|--|--|--|--|--|
| Tarif : 16,00 € | Quantité | 4.5 | ~ | Total : |  |  |  |  |  |

#### Etape 2 : Création du code PROMO

| Session      | on : SUPERV   | ISEUR          | - 84SCE001         | [ ORANGERIE    | DE SCEAUX (2   | 26)]          |           |                              |                                                |                              |           | _            |                         | $\times$ |
|--------------|---------------|----------------|--------------------|----------------|----------------|---------------|-----------|------------------------------|------------------------------------------------|------------------------------|-----------|--------------|-------------------------|----------|
| Billetterie  | Relevé de     | Recettes       | Planning           | Relevé du Site | Statistiques   | Spectateur    | Web       | Fichiers                     | Paramétrage                                    | Utilitaires                  | ?         |              |                         |          |
|              |               |                |                    |                |                |               | Vo        | ir les specta                | cles de la Platefo                             | orme Web                     |           |              |                         | •        |
|              |               |                |                    |                |                |               | Gé        | rer/Créer de                 | es abonnements                                 | Web                          |           |              |                         |          |
| 6            | 2             | ¢              | r.<br>             |                |                |               | En<br>Aic | vironnemen<br>de paramétr    | t Web<br>age Environnem                        | ent Plateform                | ie Web    |              |                         |          |
| Bille<br>Lil | tterie<br>bre | Bille<br>Multi | etterie<br>-Ventes | Relev<br>Rec   | és de<br>ettes | Spe<br>Représ | Exp<br>Ad | porter les sp<br>heteurs Wel | p <b>ectateurs abonn</b><br>o / Spectacle (à p | <b>és</b><br>partir des inté | grations) | Sélec<br>+ , | ction Sais<br>Affichage | on       |

| 🔌 Ak            | onneme | nts     |    |       |                             |          |            |                                      |                | - 🗆 ×           |
|-----------------|--------|---------|----|-------|-----------------------------|----------|------------|--------------------------------------|----------------|-----------------|
| <sup>₽</sup> ID | ¢      | Libellé | *م | Lié à | o <sup>‡</sup> Prix<br>fixé | Depuis 🔎 | Jusqu'au   | e <sup>‡</sup> URL page<br>abonnemer | nt 🎗 Sommeil 🕨 | Statut Actif    |
|                 |        |         |    |       |                             |          |            |                                      |                | Inactif         |
|                 |        |         |    |       |                             |          |            |                                      | 1              | Actif / inactif |
|                 |        |         |    |       |                             |          |            |                                      |                | Période         |
|                 |        |         |    |       |                             |          |            |                                      |                | Tous            |
|                 |        |         |    |       |                             |          |            |                                      | 0              | En cours        |
|                 |        |         |    |       |                             |          |            |                                      |                | Echues          |
|                 |        |         |    |       |                             |          |            |                                      |                | A venir         |
|                 |        |         |    |       |                             |          |            | 3                                    |                | Nouveau         |
|                 |        |         |    |       |                             | Clique   | z sur NO   | UVEAU                                |                | Modifier 🚝      |
|                 |        |         |    |       |                             | pour c   | réer votre | e CODE PF                            | ROMO           | URL page 🔻      |
|                 |        |         |    |       |                             |          |            |                                      |                |                 |
|                 |        |         |    |       |                             |          |            |                                      |                |                 |

#### Onglet 1 : Général

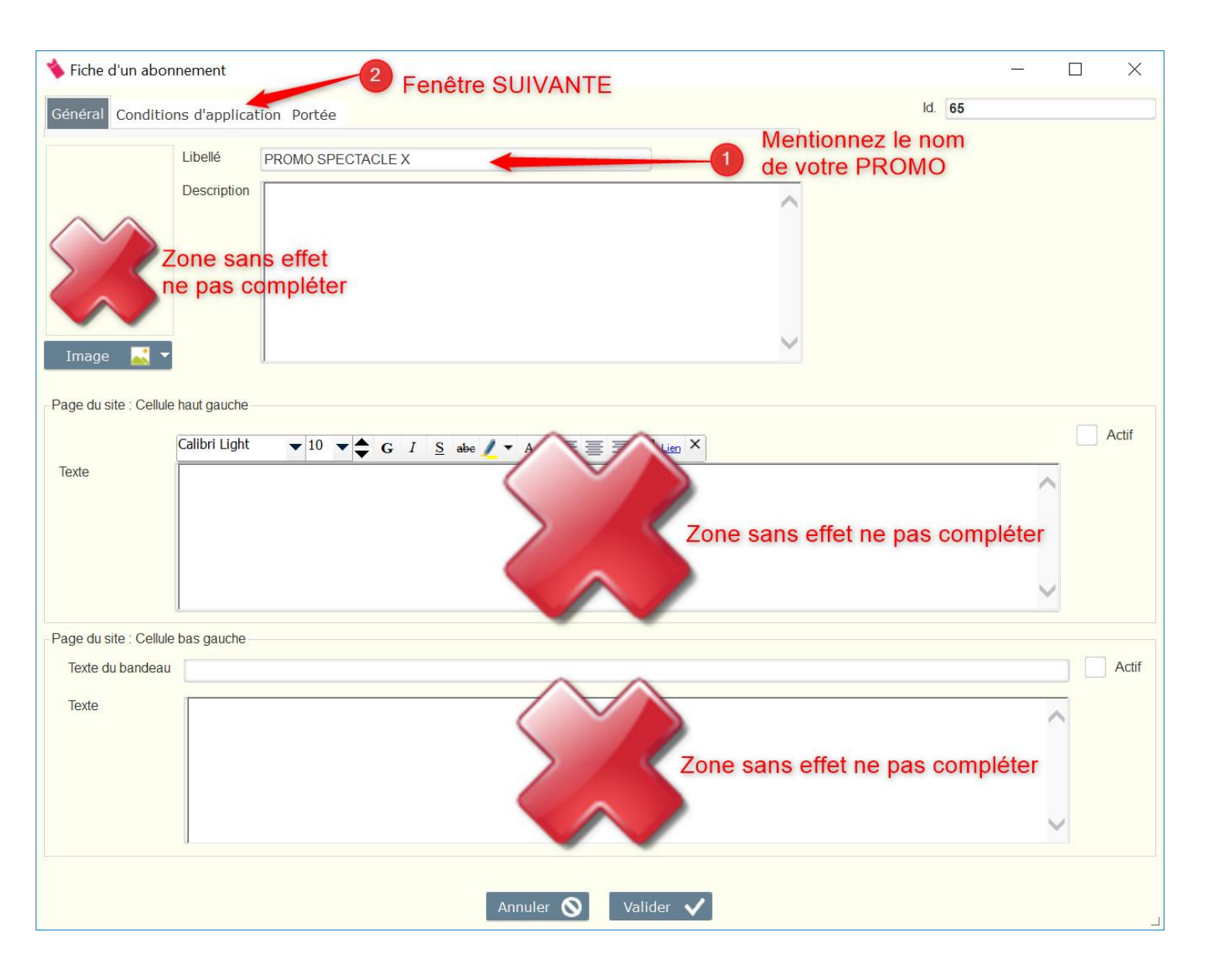

#### Onglet 2 : Condition d'utilisation

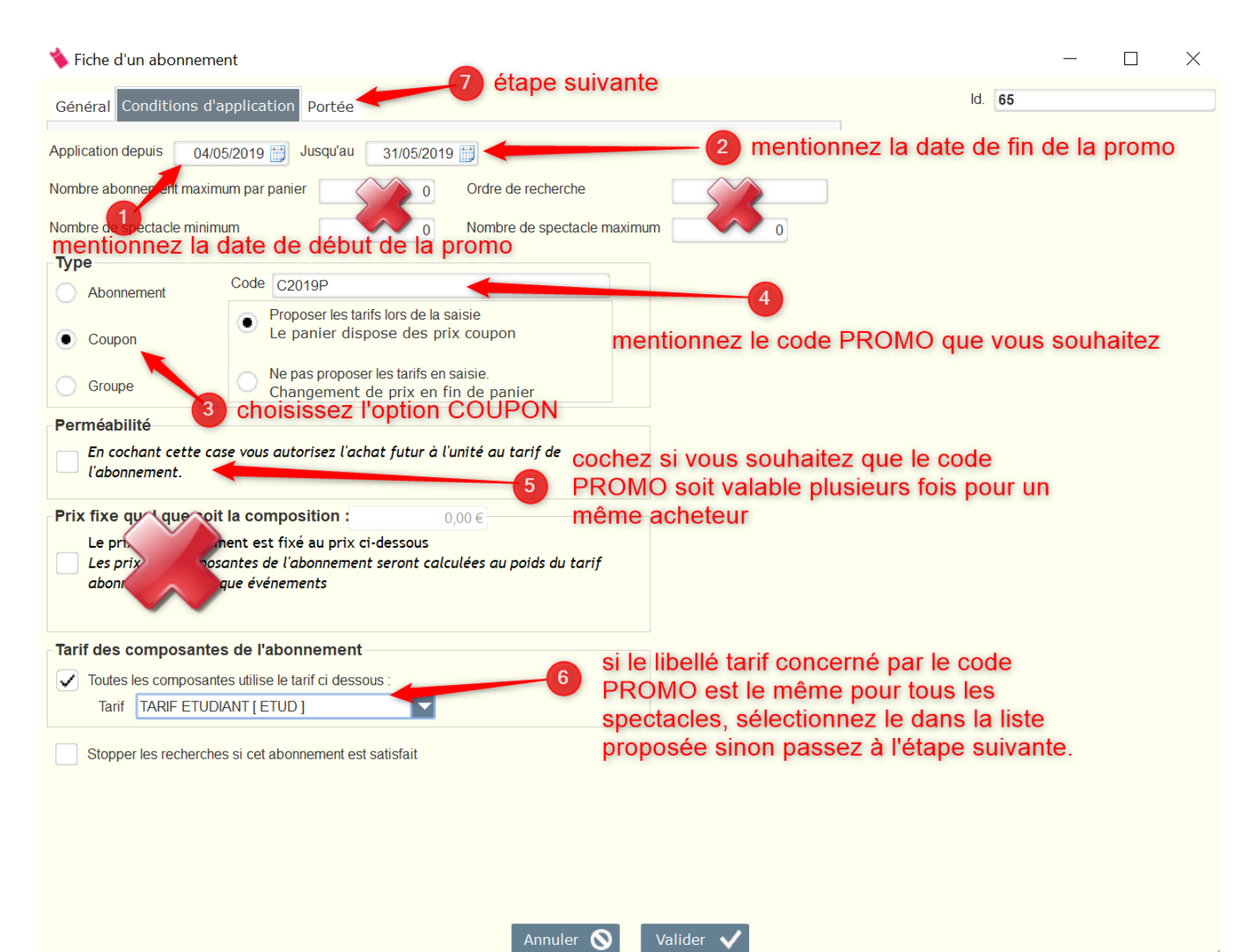

#### Onglet 3 : Portée

| 🔖 Fiche d'un abonnement                          |                    |                         |                          | _               |                 |
|--------------------------------------------------|--------------------|-------------------------|--------------------------|-----------------|-----------------|
| Général Conditions d'application Portée          |                    |                         |                          | ld. 65          |                 |
| Indiquez ci-dessous le regroupements et leur con | ditions            |                         |                          |                 |                 |
| € Id.                                            | . Code             | ۵ <sup>‡</sup> Libellé  | <sup>‡</sup> م Au ¢م     | ້Au plus 🕫 ້Val | eur de test 👂 🕨 |
|                                                  | 76 PROMO           | CODE PROMO              | 1                        | 1               | 10              |
|                                                  |                    | 1                       |                          |                 |                 |
| mentionnez un code                               | 1                  | 2                       | 3                        | mentionn        | iez 1 et 1      |
|                                                  | mentionnez un      | libellé du code PROM    | 0                        | dans les        | 2 colonnes      |
| Choix                                            | Libelle            | ប៊ី Minimum 🗘           | laximum <sup>o =</sup> T | ärif Ƴ          | ompensatior *   |
| ACADEMY JAROUSSKY                                |                    |                         |                          |                 |                 |
|                                                  |                    |                         |                          |                 |                 |
| CLAIRE DESERT & GARY HOFFMAN                     |                    |                         | 1                        |                 |                 |
| ERANCOIS CHAP IN & QUATUOR HAN                   | ISON               |                         |                          |                 |                 |
| HENRIDANE SE                                     | electionnez les sp | ectacles                |                          |                 |                 |
| LE CONSORT 4                                     | oncernés par le C  | ODE PROMO               |                          |                 |                 |
| MARIE-JOSEPHE JUGE &                             |                    |                         |                          |                 |                 |
| QUATUOR P2LA & NOEMI BOUTIN                      | (In Provide In     |                         |                          |                 |                 |
| QUA JOR PRAZAK                                   | selectionnez le    | a tarif du code PROMO   |                          |                 |                 |
| ANESSA WAGNER & AUGUSTIN DUN                     | AY pour chaque s   | pectacle s'il est       |                          |                 |                 |
| VERONIQUE                                        | différent suivar   | nt les spectacles. S'il | 2                        |                 |                 |
|                                                  | est identique à    | tous les spectacles     |                          |                 |                 |
|                                                  | vous nouvez le     | sélectionner à l'étane  | 2                        |                 |                 |
|                                                  | précédente (6)     |                         |                          |                 |                 |
|                                                  | precedente (0)     |                         |                          |                 |                 |
|                                                  |                    |                         |                          | -0              |                 |
|                                                  |                    |                         |                          |                 |                 |
|                                                  | Annu               | uler 🛇 🛛 Valider 🗸 🗲    |                          |                 |                 |

Le Code PROMO est créé vous pouvez le tester depuis la plateforme Web. Des que vous allez choisir le tarif du code PROMO, a la validation du PANIER, l'acheteur devra mentionner son code PROMO pour valider son panier.

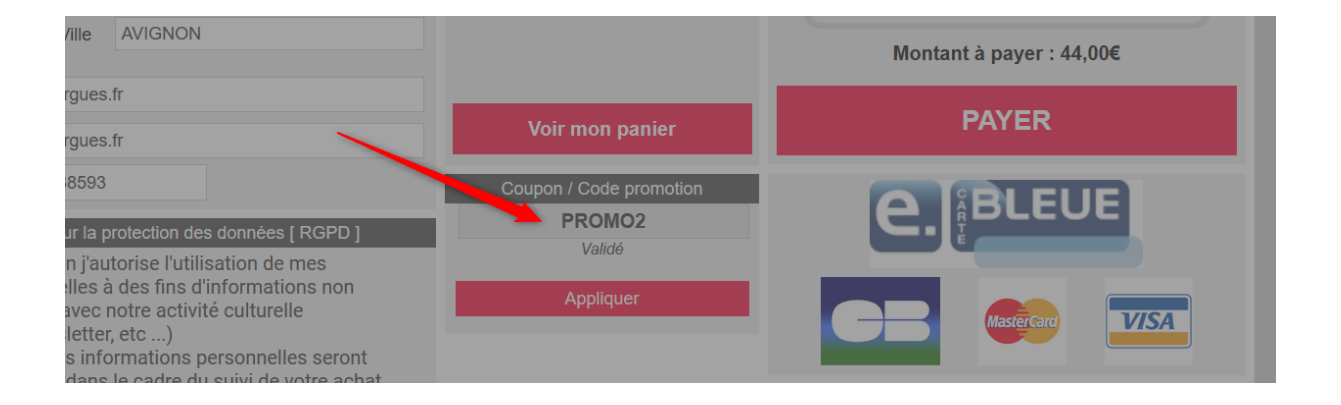